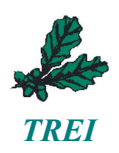

## КОММУНИКАЦИОННЫЕ МОДУЛИ СЕРИИ S

# Ethernet серверы последовательных интерфейсов S340, S341

# Руководство по эксплуатации

# TREI.465614.001-02 PЭ

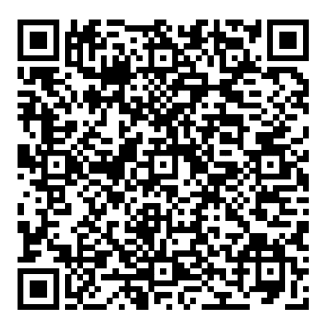

© АО «ТРЭИ», 2024

Все другие названия продукции и другие имена компаний использованы здесь лишь для идентификации и могут быть товарными знаками или зарегистрированными товарными знаками их соответствующих владельцев. АО «ТРЭИ» не претендует ни на какие права, затрагивающие эти знаки.

АО «ТРЭИ» является владельцем авторских прав на S340, S341 в целом, на оригинальные технические решения, примененные в данном изделии, а также на встроенное системное программное обеспечение.

АО «ТРЭИ» постоянно совершенствует и развивает свою продукцию. В связи с этим информация, содержащаяся в данном документе, может изменяться без дополнительного уведомления пользователей. АО «ТРЭИ» оставляет за собой право вносить изменения в конструкцию, электрическую схему и программное обеспечение, улучшающие характеристики изделия.

Все права на этот документ принадлежат фирме АО «ТРЭИ». Никакая часть документа не может быть скопирована или воспроизведена без предварительного письменного разрешения фирмы «ТРЭИ».

Изготовитель: Акционерное общество "ТРЭИ" (АО "ТРЭИ") Адрес: 440028, Россия, г. Пенза, ул. Германа Титова, д. 1 тел./факс :+7 (8412) 49-95-39 / +7 (8412) 49-88-66 / 8-800-201-85-39 www.trei.biz, e-mail: tr-penza@trei.biz

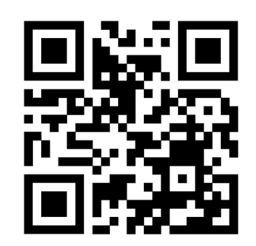

Version 1.11 / 19.01.2024

#### 1. Назначение и общее описание

Еthernet серверы последовательных интерфейсов S340, S341 (далее серверы, устройства) предназначены для преобразования и передачи сигналов последовательных интерфейсов RS-232/485 по сети Ethernet для осуществления удаленного доступа. Внешний вид серверов S340 и S341 представлен на рисунках1-2.

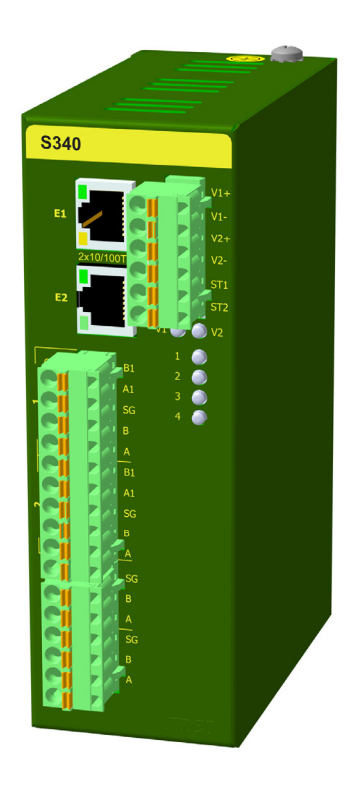

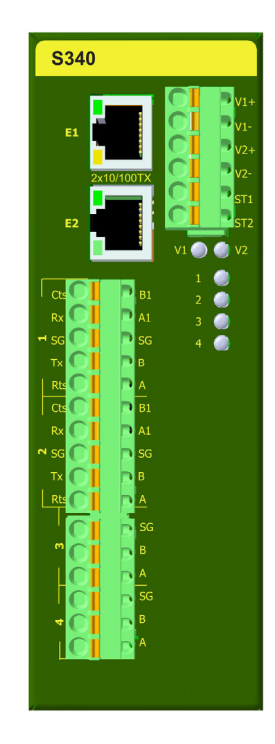

Рисунок 1 – Внешний вид сервера S340

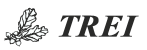

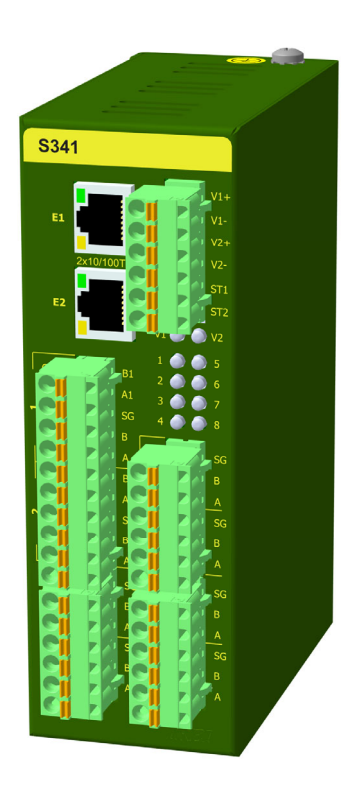

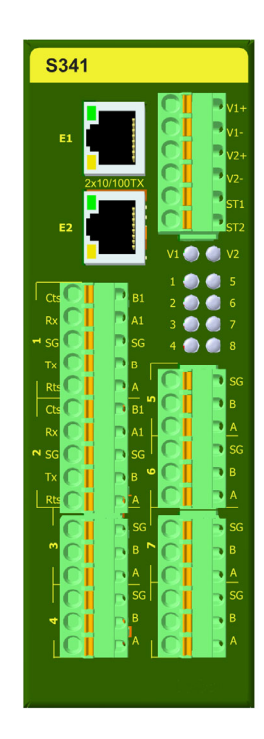

Рисунок 2 – Внешний вид сервера S341

## Технические характеристики

| Параметр                               | Значение              |                      |  |  |  |  |  |
|----------------------------------------|-----------------------|----------------------|--|--|--|--|--|
|                                        | <b>S340</b>           | <b>S341</b>          |  |  |  |  |  |
| Последовате                            | льные порты           |                      |  |  |  |  |  |
| Количество портов                      | 4                     | 8                    |  |  |  |  |  |
| Тип портов 1-2                         | RS-232/               | 422/485              |  |  |  |  |  |
| Тип портов 3-4                         | RS-485                | RS-485               |  |  |  |  |  |
| Тип портов 5-8                         | -                     | RS-485               |  |  |  |  |  |
| Скорость передачи данных по RS-485     | от 1200 до 115200 бит | с/сек (задается про- |  |  |  |  |  |
|                                        | граммно)              |                      |  |  |  |  |  |
| Дальность передачи, м                  | 1200                  |                      |  |  |  |  |  |
| Интерфейс Ethernet                     |                       |                      |  |  |  |  |  |
| Количество портов                      |                       | 2                    |  |  |  |  |  |
| Тип портов Ethernet                    | Ethernet 10/100BaseT2 | X – витая пара       |  |  |  |  |  |
| Количество сокетов ТСР/ІР              | 1                     | 2                    |  |  |  |  |  |
| Прочие п                               | араметры              |                      |  |  |  |  |  |
| Напряжение питания постоянного тока, В | 24 (-15%              | 5+20%)               |  |  |  |  |  |
| Резервный ввод питания                 | ec                    | ТЬ                   |  |  |  |  |  |
| Потребляемая мощность, Вт, не более    | 2                     | 1                    |  |  |  |  |  |
| Релейный выход                         | есть, нормальное с    | состояние включен    |  |  |  |  |  |

| Параметр                                  | Значение        |                       |  |  |  |  |
|-------------------------------------------|-----------------|-----------------------|--|--|--|--|
|                                           | S340            | \$341                 |  |  |  |  |
| Электрическая прочность изоляции между    | 15              | 00                    |  |  |  |  |
| цепями Ethernet и внутренними цепями      |                 |                       |  |  |  |  |
| сервера, В (АС), не менее                 |                 |                       |  |  |  |  |
| Электрическая прочность изоляции между    | 15              | 00                    |  |  |  |  |
| цепями RS-232/485 и внутренними цепями    |                 |                       |  |  |  |  |
| сервера, В (DC), не менее                 |                 |                       |  |  |  |  |
| Электрическая прочность изоляции между    | 25              | 00                    |  |  |  |  |
| цепями сервера и корпусом, В (DC), не ме- |                 |                       |  |  |  |  |
| Hee                                       |                 |                       |  |  |  |  |
| Нагрузочная способность реле, А           | (               | 6                     |  |  |  |  |
| Габаритные размеры, мм                    | 53×15           | 6×130                 |  |  |  |  |
| Масса, кг, не более                       | 0,              | 62                    |  |  |  |  |
| Материал корпуса                          | мет             | алл                   |  |  |  |  |
| Способ монтажа                            | DIN-            | рейка                 |  |  |  |  |
| МТВГ, часы                                | 560 400         | 457 500               |  |  |  |  |
| Код заказа                                | S340-[-]        |                       |  |  |  |  |
|                                           | [+] 0/1 темпера | атурный диапазон, °С, |  |  |  |  |
|                                           | 060 / -40       | 60                    |  |  |  |  |
|                                           | S341-[-]        |                       |  |  |  |  |
|                                           | [+] 0/1 темпера | атурный диапазон, °С, |  |  |  |  |
|                                           | 060 / -40       | 60                    |  |  |  |  |

#### 2. Состав изделия

Конструктивно устройства выполнены в металлическом корпусе.

На лицевой части устройств расположены следующие органы управления и индикации:

– разъемы E1, E2 (RJ-45) для подключения портов Ethernet 10/100, светодиодная индикация состояния связи на данных портах имеется на самих разъемах;

- разъемы 1, 2 для подключения последовательных портов RS-232/485;

- разъемы 3-8 для подключения последовательных портов RS-485;

– светодиоды 1-8 – индикация состояния портов 1-8;

- клеммы основного и резервного питания V1+,V1-,V2+,V2-;

– релейный выход «Авария», клеммы ST1, ST2, размыкаемый при выходе за диапазон напряжения питания;

— светодиоды «V1» и «V2» - индикация основного и резервного напряжения питания.

Напряжение питания подключается к клеммам «V1+», «V1-», «V2+», «V2-». Устройство позволяет осуществлять резервирование источников питания непосредственно в модуле, цепи «V1+» и «V2+» объединяются внутри модуля через диоды (диоды также выполняют защитную функцию от переполюсовки), цепи «V1-» и «V2-» объединены.

При отсутствии резервного источника напряжения питания, для исключения диагностической ошибки по питанию, необходимо запитывать резервный ввод от основного источника напряжения питания.

#### 3. Светодиодные индикаторы

| Светодиодный индикатор      | Цвет       | Функция                         |
|-----------------------------|------------|---------------------------------|
| V1, V2 – питание            | Эзеленый   | Питание включено                |
|                             | • красный  | Питание ниже 18 В               |
|                             | 🚺 красный  | Питание выше 30 В               |
|                             | О не горит | Питание V1 и V2 отсутствует     |
| 18 – последовательные порты | эеленый    | Все в норме, обмена нет         |
|                             | Эзеленый   | Идет обмен                      |
|                             | • красный  | Аппаратная неисправность порта  |
|                             | • красный  | Ошибка приема/передачи          |
|                             | 🕛 оранже-  | Переполнение внутренних буферов |
|                             | вый        | порта                           |
| V1, V2, 18                  | 🚺 зеленый- | Режим загрузчика (одновременно  |
|                             | красный    | все светодиоды)                 |

На передней панели S341 расположены 10 светодиодных индикаторов.

#### 4. Схемы подключения

При подключении по схеме RS-232 сигналы RTS и CTS не являются обязательными, при их использовании необходимо выбрать соответствующий интерфейс подключения в настройках устройства. Изменение интерфейса подключения доступно только для последовательных портов 1 и 2.

#### канал RS-485 (полудуплекс)

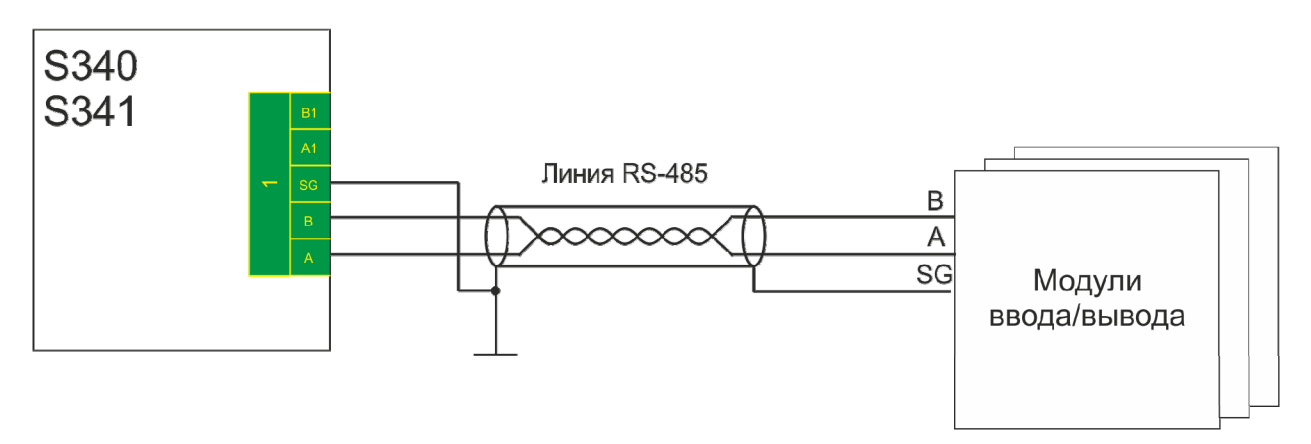

#### канал RS-485 (полный дуплекс)

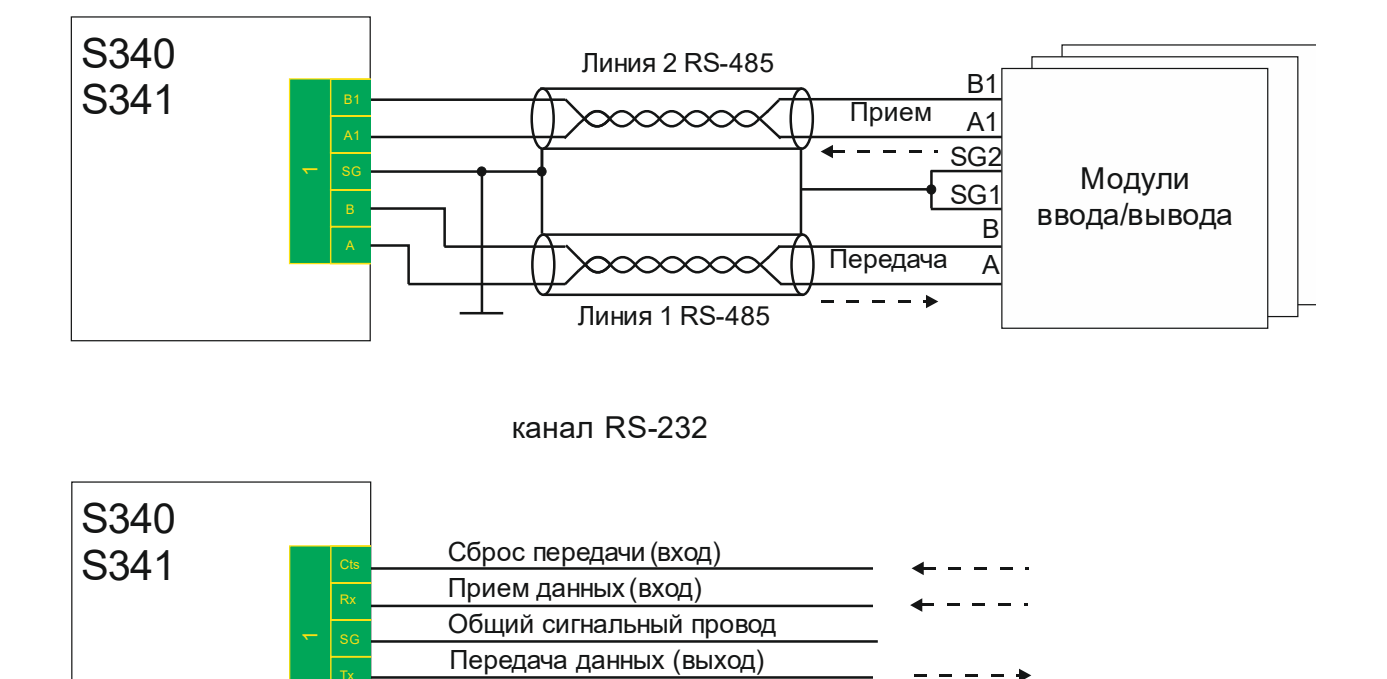

Запрос передача данных (выход)

#### 5. Настройка устройств через Web-интерфейс.

#### 5.1 Вход в режим настройки.

Настройки интерфейса по умолчанию задаются, если замкнуть клеммы PORT1\_RTS с PORT2\_CTS, PORT1\_SG с PORT2\_SG и подать питание, при этом IP адрес принимает заводское значение 192.9.200.99.

Для настройки необходимо в адресной строке Web-браузера ввести IP адрес устройства и нажать Ввод. Отобразится окно ввода логина и пароля (см. ниже).

Администратору доступно изменение настроек устройства, пользователю доступен только просмотр настроек и сохранение файла настроек на ПК. По умолчанию пароль Администратора "admin", пароль пользователя "user".

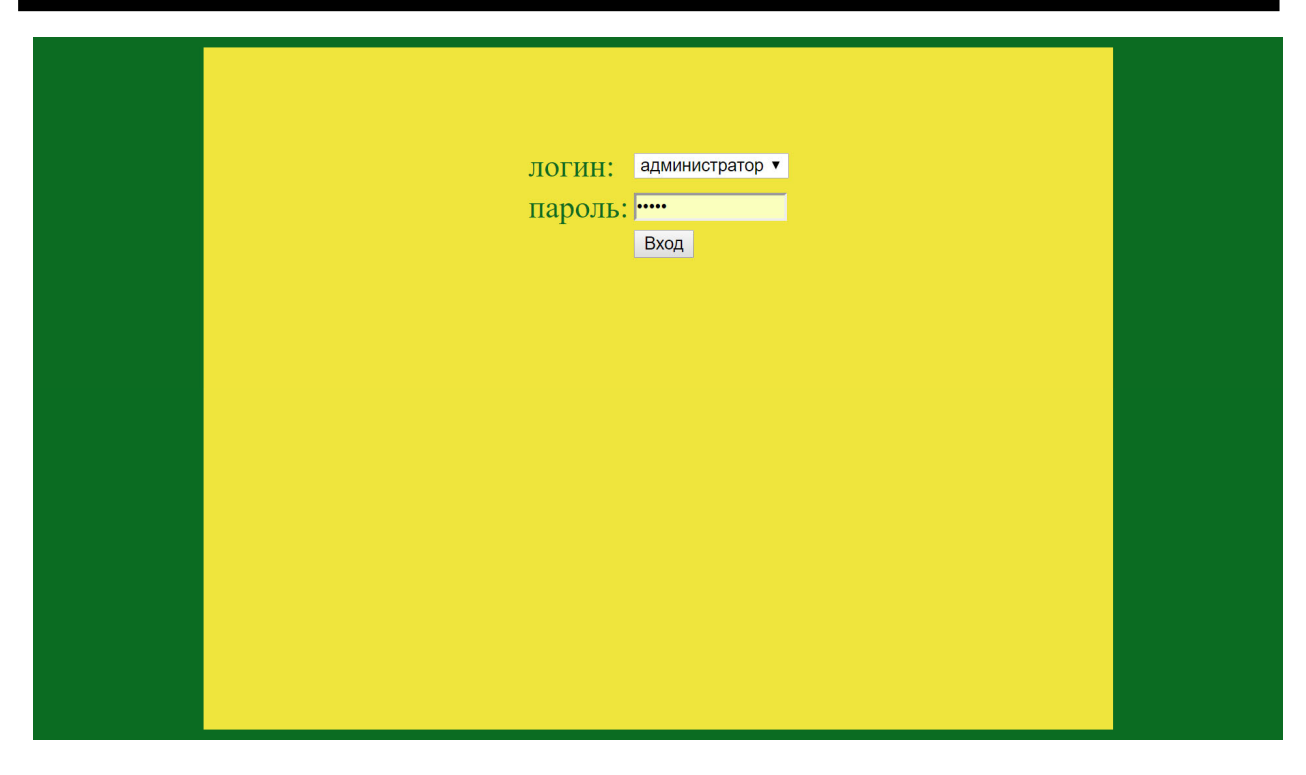

После ввода пароля отобразиться окно настроек интерфейсов:

| KOHQHI YyALIBY YCEPOHCERA<br>Beprint monisonarene.           Beprint monisonarene.           entry meth nonisonarene.           Ethernet #1 MAC-a,pre:<br>Ethernet #1 MAC-a,pre:<br>Ethernet #1 P-a,pre:<br>Ethernet #1 P-a,pre:<br>Ethernet #1 P-a,pre:<br>Ethernet #1 P-a,pre:<br>Ethernet #1 P-a,pre:<br>Ethernet #1 P-a,pre:<br>Ethernet #1 P-a,pre:<br>Ethernet #1 P-a,pre:<br>Ethernet #2 P-a,pre:<br>Ethernet #2 P-a,pre:<br>Ethe                                                                                                    | Конфин урадния устронивки 1.5         версия проливки 1.5         версия проливки 1.5         Ethernet #1 MAC-aupe:         Ethernet #1 MAC-aupe:         Ethernet #1 MAC-aupe:         Ethernet #1 MAC-aupe:         Ethernet #1 MAC-aupe:         Ethernet #1 MAC-aupe:         Ethernet #1 Macca nozcern:         Ethernet #1 Paupe:         Ethernet #1 Paupe:         Ethernet #2 Macca nozcern:         Ethernet #2 Macca nozcern:         Ethernet #2 Paupe:         Ethernet #2 Paupe:         Ethernet #2 Paupe:         Ethernet #2 Paupe:         Ethernet #2 Paupe:         Ethernet #2 Paupe:         Ethernet #2 Paupe:         Ethernet #2 Paupe:         Ethernet #2 Paupe:         Ethernet #1 Macca nozcern:         Ethernet #2 Macca nozcern:         Ethernet #2 Paupe:         Ethernet #2 Paupe:         Ethernet #2 Macca nozcern:         Ethernet #2 Macca nozcern:         Ethernet #2 Paupe: </th <th>1 - L</th> <th></th> <th></th> <th></th> <th></th> <th></th> <th>TC 1</th> <th></th> <th></th> <th></th> <th></th> <th></th> <th></th> <th></th> <th></th>                                                                                                    | 1 - L                                                                                                    |                 |              |            |            |       | TC 1          |                                        |                       |                   |           |     |                        |         |        |   |
|----------------------------------------------------------------------------------------------------|----------------------------------------------------------------------------------------------------|----------------------------------------------------------------------------------------------------|-----------------|--------------|------------|------------|-------|---------------|----------------------------------------|-----------------------|-------------------|-----------|-----|------------------------|---------|--------|---|
| Texymuli nonkonarene:         admin           Ethernet #1 IMCa.appec:         fc83.22900.002           Ethernet #1 IP-appe:         ifc83.22900.002           Perkus paforta Ethernet :         powuł Switch • 1 Sagar           Ethernet #1 IP-appe:         if20.09.200.099           Ethernet #1 IP-appe:         if20.09.200.090           Ethernet #1 IP-appe:         if20.09.200.090           Ethernet #1 IP-appe:         if20.09.200.090           Ethernet #1 IP-appe:         if20.09.200.090           Ethernet #1 IP-appe:         if20.09.200.090           Ethernet #2 IP-appe:         if20.09.200.090           Ethernet #2 IP-appe:         if20.09.200.090           Ethernet #2 IP-appe:         if20.09.200.090           Ethernet #2 IP-appe:         if20.09.200.090           Ethernet #2 IP-appe:         if20.09.200.090           Ethernet #2 IP-appe:         if20.09.200.093           Itrephetic nopra #1:         RS485 halfdup • 3 agar           Itrephetic nopra #2:         confur           Iporaxati kenniposaning orbitaria         if20.09.200.098.400           I iporaxati kenniposaning orbitaria         if20.09.200.098.400           I iporaxati kenniposaning orbitaria         if20.09.200.098.400           I iporaxati kenniposanini         if20.00                                                                                                    | Tekynnik Bodislobaren:         admin         Ethernet #1 MAC-aspec:         Ethernet #1 PP-aspec:         Ethernet #1 PP-aspec:         Ethernet #1 PP-aspec:         Ethernet #1 PP-aspec:         Ethernet #1 PP-aspec:         Ethernet #1 PP-aspec:         Ethernet #1 PP-aspec:         Ethernet #1 PP-aspec:         Ethernet #1 PP-aspec:         Ethernet #1 PP-aspec:         Ethernet #2 PP-aspec:         Ethernet #2 PP-aspec:         Ethernet #2 PP-aspec:         Ethernet #2 PP-aspec:         Ethernet #2 P-aspec:         Ethernet #2 P-aspec:         Ethernet #2 P-aspec:         Ethernet #2 P-aspec:         Ethernet #2 P-aspec:         Ethernet #2 P-aspec:         Ethernet #2 P-aspec:         Ethernet #2 P-aspec:         Ethernet #2 P-aspec:         Ethernet #2 P-aspec:         Ethernet #2 P-aspec:         Ethernet #2 P-aspec:         Ethernet #2 P-aspec: <td co<="" th=""><th></th><th></th><th></th><th></th><th></th><th></th><th>Конфі</th><th>нгураци</th><th>я устро</th><th>иства</th><th></th><th></th><th></th><th></th><th></th></td>                                                                                                    | <th></th> <th></th> <th></th> <th></th> <th></th> <th></th> <th>Конфі</th> <th>нгураци</th> <th>я устро</th> <th>иства</th> <th></th> <th></th> <th></th> <th></th> <th></th>                                                                                                    |                 |              |            |            |       |               | Конфі                                  | нгураци               | я устро           | иства     |     |                        |         |        |   |
| Ethernet #1 MAC-aqpee:       Ice3220:00:002         Ethernet #2 MAC-aqpee:       Ice3220:00:002         Peakus padoria Ethernet #1 IP-aqpee:       Ise2009:00:009       3agar         Ethernet #1 IP-aqpee:       192:009:200:009       3agar         Ethernet #1 IP-aqpee:       192:009:200:009       3agar         Ethernet #1 IP-aqpee:       192:009:200:009       3agar         Ethernet #1 IP-aqpee:       192:009:200:009       3agar         Ethernet #2 IP-aqpee:       192:009:201:009       3agar         Ethernet #2 IP-aqpee:       192:009:201:009       3agar         Itrrepdefic nopra #1:       Ethernet #2 IP-aqpee       192:009:201:009       3agar         Itrrepdefic nopra #2:       R5485 halfdup • 3agar       3agar         Itrrepdefic nopra #2:       R5485 halfdup • 3agar       3agar         Itrrepdefic nopra #2:       R5485 halfdup • 3agar       3agar         Itrrepdefic nopra #2:       Cenofort       Talisary       Talisary                                                                                                    | E thermet #1 MAC-axpec:       testa 28 000 0000000000000000000000000000000                                                                                                    | Т                                                                                                    | екущий польз    | ователь:     |            |            |       |               | верени про                             |                       |                   |           |     | admin                  |         |        |   |
| Ethernet #2 MAC-anpec:                                                                                                    | Intrame # J MAC - cappe:       Intrame # J Mac - cappe:       Intrame # J Pa-appe:       Intrame # J Pa-Appe:       Intrame # J Pa-Appe:       Intrame # J Pa-Appe:                                                                                                    | E                                                                                                    | thernet #1 MA   | С-адрес:     |            |            |       |               |                                        |                       |                   |           |     | fc:83:29:00:00         | 0:02    |        |   |
| Режим работы Ельетпеt:        режим Switch       ядара         Ethernet #1 IP-жарес:       192.009 200.099       3дара         Ethernet #1 IP-жарес:       192.009 200.014       3дара         Ethernet #1 IP-жарес:       192.009 200.014       3дара         Ethernet #2 Pa-жарес:       192.009 200.014       3дара         Ethernet #2 IP-жарес:       192.009 200.014       3дара         Intrepédét nop ra #2:       552.555.550.00       3дара         Intrepédét nop ra #2:       552.555.550.00       3дара         Intrepédét nop ra #2:       552.555.550.00       3дара         Intrepédét nop ra #2:       552.555.500.00       3дара         Intrepédét nop ra #2:       552.555.500.00       3дара         Intrepédét nop ra #2:       552.555.500.00       3дара         Intrepédét nop ra #2:       500.00       10.00       0.00.05.00       0.00         Intrepédét nop ra #2:       500.00       10.00       0.02.55       192.009.200.008.400.00       1CP +         Intrapaga Huáñ 4       4000       115200.00       Her<1                                                                                                    | Peaker yang and Fuel rester is the subserverence of the subserverence of the subser                                                                                                    | E                                                                                                    | thernet #2 MA   | С-адрес:     |            |            |       |               |                                        |                       |                   |           |     | fc:83:29:00:00         | D:01    |        |   |
| 192.009.20.099       Задат         192.009.20.099       Задат         255.255.255.000       Задат         192.009.20.01.08       Задат         192.009.20.01.08       Задат         192.009.20.01.08       Задат         192.009.20.01.08       Задат         192.009.20.01.08       Задат         192.009.20.01.08       Задат         192.009.20.01.08       Задат         192.009.20.01.08       Задат         192.009.20.01.08       Задат         192.009.20.01.08       Задат         192.009.20.01.08       Задат         192.009.20.01.08       Задат         192.009.20.01.08       Задат         182.005.11.01.01       Задат         182.005.11.01.01       Задат         182.005.11.01       Задат         182.005.11.01       Задат         182.005.11.01       Задат         182.005.11.01       Задат         182.005.11.01       Задат         10.005.11.01       Порадат       Задат <td< td=""><td>Ethernet #1 Pa-appe etimet #1 Macka novice***       92:09:00:00:90       3agana         Ethernet #1 Pa-appe etimino at       255:255:255:00:0       3agana         Ethernet #2 IP-aupee:       192:09:20:01:09:0       3agana         Ethernet #2 IP-aupe etimino at       192:09:20:01:09:0       3agana         Ethernet #2 IP-aupe etimino at       192:09:20:01:09:0       3agana         Ethernet #2 IP-aupe etimino at       192:09:20:1:04:0       3agana         Ethernet #2 IP-aupe etimino at       192:09:20:1:04:0       3agana         Intrrephetic nop*a #2:       Verteinet #3:       192:09:20:1:04:0       3agana         Bevit kenniposamus ortera a pexinitie wy.is.truscey.git:       0       3agana       3agana         Introphetic nop*a #1:       Verteine**       0       3agana         Introphetic nop*a #1:       Verteine**       0       3agana         Introphetic nop*a       162:00:0       Nationation with anticevertain worther at a pexinitie wy.intruscey.git:       Nationation were at a pexinitie wy.intruscey.git:       Nationation were at a pexinitie wy.intruscey.git:       Nationation were at a pexinitie wy.intruscey.git:       Nationation were at at a pexinitie wy.intruscey.git:       Nationation were at at a pexinitie wy.intruscey.git:       Nationation were at at a pexinitie wy.intruscey.git:       Nationation were at at a pexinitie wort at at a pexinit were at at a pexinitie wort at at a pexin</td><td>Р</td><td>ежим работы</td><td>Ethernet:</td><td></td><td></td><td></td><td></td><td></td><td></td><td></td><td></td><td></td><td>режим Switch 🔹</td><td>Задать</td><td></td></td<>                                                                                                    | Ethernet #1 Pa-appe etimet #1 Macka novice***       92:09:00:00:90       3agana         Ethernet #1 Pa-appe etimino at       255:255:255:00:0       3agana         Ethernet #2 IP-aupee:       192:09:20:01:09:0       3agana         Ethernet #2 IP-aupe etimino at       192:09:20:01:09:0       3agana         Ethernet #2 IP-aupe etimino at       192:09:20:01:09:0       3agana         Ethernet #2 IP-aupe etimino at       192:09:20:1:04:0       3agana         Ethernet #2 IP-aupe etimino at       192:09:20:1:04:0       3agana         Intrrephetic nop*a #2:       Verteinet #3:       192:09:20:1:04:0       3agana         Bevit kenniposamus ortera a pexinitie wy.is.truscey.git:       0       3agana       3agana         Introphetic nop*a #1:       Verteine**       0       3agana         Introphetic nop*a #1:       Verteine**       0       3agana         Introphetic nop*a       162:00:0       Nationation with anticevertain worther at a pexinitie wy.intruscey.git:       Nationation were at a pexinitie wy.intruscey.git:       Nationation were at a pexinitie wy.intruscey.git:       Nationation were at a pexinitie wy.intruscey.git:       Nationation were at at a pexinitie wy.intruscey.git:       Nationation were at at a pexinitie wy.intruscey.git:       Nationation were at at a pexinitie wy.intruscey.git:       Nationation were at at a pexinitie wort at at a pexinit were at at a pexinitie wort at at a pexin                                                                                                    | Р                                                                                                    | ежим работы     | Ethernet:    |            |            |       |               |                                        |                       |                   |           |     | режим Switch 🔹         | Задать  |        |   |
| 1 Пелагрес шлюза:       192 209 200.104       3agar         192 209 200.104       3agar         Ethernet #2 IP-agpec шлюза:       255 255 255 255 200       3agar         Ethernet #2 IP-agpec шлюза:       255 255 255 255 200       3agar         Ethernet #2 IP-agpec шлюза:       255 255 255 255 200       3agar         Intrepédeix nopra #1:       78435 halfdup * 3agar         Intrepédeix nopra #1:       78435 halfdup * 3agar         Intrepédeix nopra #1:       0       3agar         Intrepédeix nopra #1:       0       3agar         Intrepédeix nopra #1:       78435 halfdup * 3agar         Intrepédeix nopra #1:       78435 halfdup * 3agar         Intrepédeix nopra #1:       78435 halfdup * 3agar         Intrepédeix nopra #1:       78435 halfdup * 3agar         Intrepédeix nopra #1:       78435 halfdup * 3agar         Intrepédeix nopra #1:       78435 halfdup * 3agar         Intrepédeix nopra #1:       786 700         1 <td>Ethernet #1 Macka aroacerri:       255.255.250.00       3agara         Ethernet #2 IP-appec minora:       162.009.200.104       3agara         Ethernet #2 IP-appec minora:       255.255.255.000       3agara         Ethernet #2 IP-appec minora:       255.255.255.000       3agara         Intrepédeic nopra #1:       3agara       3agara         Intrepédeic nopra #1:       RS485 haldup * 3agara       3agara         Intrepédeic nopra #1:       RS485 haldup * 3agara       3agara         Intrepédeic nopra #1:       RS485 haldup * 3agara       3agara         Intrepédeic nopra #1:       RS485 haldup * 3agara       3agara         Intrepédeic nopra #1:       RS485 haldup * 3agara       3agara         Intrepédeic nopra #1:       RS485 haldup * 3agara       3agara         Intrepédeic nopra #1:       RS485 haldup * 3agara       3agara         Intrepédeic nopra #1:       RS485 haldup * 3agara       3agara         Intrepédeic nopra #1:       RS485 haldup * 3agara       3agara         Intrepédeic nopra #1:       RS485 haldup * 3agara       3agara         Intrepédeic nopra #1:       S00       10       0       255       192.009.200.098.400       TCP * 0         Intrepédeic nopra #1:       100       S00       10       0       255<!--</td--><td>E</td><td>thernet #1 IP-a</td><td>адрес:</td><td></td><td></td><td></td><td></td><td></td><td></td><td></td><td></td><td></td><td>192.009.200.099</td><td>Задать</td><td></td></td>                                                                                                    | Ethernet #1 Macka aroacerri:       255.255.250.00       3agara         Ethernet #2 IP-appec minora:       162.009.200.104       3agara         Ethernet #2 IP-appec minora:       255.255.255.000       3agara         Ethernet #2 IP-appec minora:       255.255.255.000       3agara         Intrepédeic nopra #1:       3agara       3agara         Intrepédeic nopra #1:       RS485 haldup * 3agara       3agara         Intrepédeic nopra #1:       RS485 haldup * 3agara       3agara         Intrepédeic nopra #1:       RS485 haldup * 3agara       3agara         Intrepédeic nopra #1:       RS485 haldup * 3agara       3agara         Intrepédeic nopra #1:       RS485 haldup * 3agara       3agara         Intrepédeic nopra #1:       RS485 haldup * 3agara       3agara         Intrepédeic nopra #1:       RS485 haldup * 3agara       3agara         Intrepédeic nopra #1:       RS485 haldup * 3agara       3agara         Intrepédeic nopra #1:       RS485 haldup * 3agara       3agara         Intrepédeic nopra #1:       RS485 haldup * 3agara       3agara         Intrepédeic nopra #1:       S00       10       0       255       192.009.200.098.400       TCP * 0         Intrepédeic nopra #1:       100       S00       10       0       255 </td <td>E</td> <td>thernet #1 IP-a</td> <td>адрес:</td> <td></td> <td></td> <td></td> <td></td> <td></td> <td></td> <td></td> <td></td> <td></td> <td>192.009.200.099</td> <td>Задать</td> <td></td>                                                                                                    | E                                                                                                    | thernet #1 IP-a | адрес:       |            |            |       |               |                                        |                       |                   |           |     | 192.009.200.099        | Задать  |        |   |
| 192.009.200.104       3agar         Ethernet #2 IP-anpec:       192.009.201.099       3agar         Ethernet #2 IP-anpec:       255.255.250.00       3agar         Ithernet #2 IP-anpec minioai:       192.009.201.104       3agar         Ithernet #2 IP-anpec minioai:       192.009.201.104       3agar         Ithernet #2 IP-anpec minioai:       192.009.201.104       3agar         Ithernet #2 IP-anpec minioai:       192.009.201.104       3agar         Ithernet #2 IP-anpec minioai:       192.009.201.104       3agar         Ithernet #2 IP-anpec minioai:       192.009.201.104       3agar         Ithernet #2 IP-anpec minioai:       192.009.201.104       3agar         Ithernet #2 IP-anpec minioai:       Ithernet #3       3agar         Ithernet #2 IP-anpec minioai:       Ithernet #3       Ithernet #3       3agar         Ithernet #2 IP-anpec minioai:       Ithernet #3       Ithernet #3       3agar         Ithernet #3       Ithernet #3       Peckate       3agar         Ithernet #3       Ithernet #3       Peckate       3agar         Ithernet #3       Ithernet #3       Itheret #3       Ithernet #3                                                                                                    | 192 009 200.104       3agarb       3agarb         192 009 201.094       3agarb         192 009 201.099       3agarb         192 009 201.094       3agarb         Tethernet #2 IP-aupee manoae       3agarb       3agarb         Tethernet #2 IP-aupee manoae       3agarb       3agarb         Tethernet #2 IP-aupee manoae       3agarb       3agarb <t< td=""><td>E</td><td>thernet #1 Ma</td><td>ска подсети</td><td>:</td><td></td><td></td><td></td><td></td><td></td><td></td><td></td><td></td><td>255.255.255.000</td><td>Задать</td><td></td></t<>                                                                                                    | E                                                                                                    | thernet #1 Ma   | ска подсети  | :          |            |       |               |                                        |                       |                   |           |     | 255.255.255.000        | Задать  |        |   |
| 192.009.201.099       Задат         255.255.255.000       Задат         192.009.201.104       Задат         Internet #2 IP-argee: 192.009.201.104       Задат         RS485 halfdup • 3 задат         Internet #2 IP-argee: 192.009.201.104       Задат         Internet #2 IP-argee: 192.009.201.104       Задат         Internet #2 IP-argee: 192.009.201.104       Задат         Internet #2 IP-argee: 192.009.201.104       Задат         Internet #2 IP-argee: 192.009.200.984.000       3 задат         Internet #2 IP-argee: 192.009.200.0984.000       TCP v         Internet #2 IP-argee: 192.009.200.0984.000       TCP v         Internet #2 IP-argee: 192.009.200.0984.000       TCP v         Internet #2 IP-argee: 192.009.200.0984.000       TCP v         Internet #2 IP-argee: 192.009.200.0984.000       TCP v         Internet #2 IP-argee: 192.009.200.0984.000       TCP v         IP-0002       115200 • Her • 1       500       10       0       0.255       192.009.200.0984.000       TCP v         IP-0002       115200 • Her • 1       500       10       0       0.255       192.009.200.0984.000       TCP                                                                                                    | 192 Pargrec:       192 OD9 201 009       3agars         Ethernet #2 Macka nogcern:       255 255 255 000       3agars         Thrrephetic nop = #1:       RS485 haldup • 3agars         Marka nogcern:       RS485 haldup • 3agars         Intrephetic nop = #2:       RS485 haldup • 3agars         Intrephetic nop = #2:       RS485 haldup • 3agars         Intrephetic nop = #2:       RS485 haldup • 3agars         Intrephetic nop = #2:       RS485 haldup • 3agars         Intrephetic nop = #2:       RS485 haldup • 3agars         Intrephetic nop = #2:       RS485 haldup • 3agars         Intrephetic nop = #2:       RS485 haldup • 3agars         Intrephetic nop = #2:       RS485 haldup • 3agars         Intrephetic nop = #2:       RS485 haldup • 3agars         Intrephetic nop = #2:       RS485 haldup • 3agars         Intrephetic nop = #2:       RS485 haldup • 3agars         Intrephetic nop = #2:       RS485 haldup • 3agars         Intrephetic nop = #3:       Intrephetic nop = #2: <td< td=""><td>E</td><td>thernet #1 IP-a</td><td>дрес шлюза</td><td>a:</td><td></td><td></td><td></td><td></td><td></td><td></td><td></td><td></td><td>192.009.200.104</td><td>Задать</td><td></td></td<>                                                                                                    | E                                                                                                    | thernet #1 IP-a | дрес шлюза   | a:         |            |       |               |                                        |                       |                   |           |     | 192.009.200.104        | Задать  |        |   |
| 255.255.000       33.03         Ithernet #2 IP-aupee m.пюза:       255.255.000       30.00         IHrrepфeite nopra #1:       RS485 halfdup < 3.00                                                                                                    | Ethernet #2 Macka mageerm:       255.255.255.00       3agath         Ethernet #2 IP-agpee minoa:       192.009.201.104       3agath         Hurrepheike mopra #1:       Sagath       3agath         Bernet #2 IP-agpee minoa:       RS485 halfdup       3agath         Imrepheike mopra #1:       RS485 halfdup       3agath         Imrepheike mopra #1:       RS485 halfdup       3agath         Imrepheike mopra #1:       RS485 halfdup       3agath         Imrepheike mopra #1:       RS485 halfdup       3agath         Impartent #2:       RS485 halfdup       3agath         Impartent #2:       RS485 halfdup       3agath         Impartent #2:       RS485 halfdup       3agath         Impartent #2:       Roopech       Vermech       Cronfint       Taifixayr       Taifixayr       Maramade haver and appeer and appeer and appp                                                                                                    | E                                                                                                    | thernet #2 IP-: | дрес:        |            |            |       |               |                                        |                       |                   |           |     | 192.009.201.099        | Задать  |        |   |
| 192.09.201.104       Задат         RS485 halfdup • 3agar         RS485 halfdup • 3agar         RS485 halfdup • 3agar         RS485 halfdup • 3agar         RS485 halfdup • 3agar         RS485 halfdup • 3agar         RS485 halfdup • 3agar         RS485 halfdup • 3agar         RS485 halfdup • 3agar         RS485 halfdup • 3agar         RS485 halfdup • 3agar         RS485 halfdup • 3agar         RS485 halfdup • 3agar         Rs485 halfdup • 3agar         Rs485 halfdup • 3agar         Rs485 halfdup • 3agar         Rs485 halfdup • 3agar         Immem # 1< * 500                                                                                                    | Herree P4 2 IP-angee matroia:       192.009.201.104       30aarb         Hurrep pheile nop⊤a #1:       RS485 halfdup * 3aaarb         Hurrep pheile nop⊤a #1:       RS485 halfdup * 3aaarb         Bpexis keminpostum or net as pexistike stylestice op net at a pexistike stylestice op net at a pexistice stylestice op net at a pexistice stylestice op net at a period style stylestice op net at a period style style s                                                                                                    | E                                                                                                    | thernet #2 Ma   | ска подсети  | :          |            |       |               |                                        |                       |                   |           |     | 255.255.255.000        | Задать  | _      |   |
| Нитерфейс порта #1:       RS485 halfdup * 3адат         RS485 halfdup * 3адат         Время кеширования ответа в режиме мультимастер, миллисекунд:       0       3адат         Протокол       TCP порт       Скорость       Четность       Cronбит       Taïkмаут       Taïkмаут       Пауаа, тактеами       Диапазон       адресов       параметры режима Ethernet-мастер         1       Прозрачный * 4000       115200 * нет * 1 * 500       10       0       0-255       192.009.200.098.4000       TCP *         2       Прозрачный * 4001       115200 * нет * 1 * 500       10       0       0-255       192.009.200.098.4001       TCP *         3       Прозрачный * 4002       115200 * нет * 1 * 500       10       0       0-255       192.009.200.098.4002       TCP *         4       Прозрачный * 4003       115200 * нет * 1 * 500       10       0       0-255       192.009.200.098.4003       TCP *         5       Прозрачный * 4004       115200 * нет * 1 * 500       10       0       0-255       192.009.200.098.4003       TCP *         4       Прозрачный * 4004       115200 * нет * 1 * 500       10       0       0-255       192.009.200.098.4005       TCP *         7       Прозрачный * 4006       115200 * нет * 1                                                                                                    | Intreponent uop ra #1:       RS485 halfdup       3 agarb         Intreponent uop ra #2:       RS485 halfdup       3 agarb         Interponent uop ra #2:       RS485 halfdup       3 agarb         Interponent uop ra #2:       RS485 halfdup       3 agarb         Interponent uop ra #2:       RS485 halfdup       3 agarb         Interponent uop ra #1:       RS485 halfdup       3 agarb         Interponent uop ra #2:       RS485 halfdup       3 agarb         Interponent uop ra #1:       RS485 halfdup       3 agarb         Interponent uop ra #1:       RS485 halfdup       3 agarb         Interponent uop ra #1:       RS485 halfdup       3 agarb         Interponent uop ra #1:       RS485 halfdup       3 agarb         Interponent uop ra #1:       RS485 halfdup       3 agarb         Interponent uop ra #1:       RS485 halfdup       3 agarb         Interponent uop ra #1:       RS485 halfdup       3 agarb         Interponent uop ra #1:       RS485 halfdup       3 agarb         Interponent uop ra #1:       RS485 halfdup       3 agarb         Interponent uop ra #1:       RS485 halfdup       3 agarb         Interponent uop ra #1:       RS485 halfdup       1 agarb         Interponent uop ra #1:       RS485 halfdup<                                                                                                    | E                                                                                                    | thernet #2 IP-a | дрес шлюза   | a:         |            |       |               |                                        |                       |                   |           |     | 192.009.201.104        | Задать  | _      |   |
| Интерфейс портя #2:       (RS485 halfdop * )       Задат         Остовол ПСР порт       Скорость       Четность       Стопбит       Таймаут отега       Паула       Диапазон адресов       адресов мажду       Адресов мажду       Параметры режным Еthernet-мастер         1       Прозрачный * 4000       115200 * нет * 1 * 500       10       0       0-255       192.009.200.098.4000       ТСР *         2       Прозрачный * 4001       115200 * нет * 1 * 500       10       0       0-255       192.009.200.098.4000       ТСР *         3       Прозрачный * 4002       115200 * нет * 1 * 500       10       0       0-255       192.009.200.098.4001       ТСР *         4       Прозрачный * 4002       115200 * нет * 1 * 500       10       0       0-255       192.009.200.098.4002       ТСР *         5       Прозрачный * 4003       115200 * нет * 1 * 500       10       0       0-255       192.009.200.098.4003       ТСР *         6       Прозрачный * 4004       115200 * нет * 1 * 500       10       0       0-255       192.009.200.098.4003       ТСР *         7       Прозрачный * 4005       115200 * нет * 1 * 500       10       0       0-255       192.009.200.098.4006       ТСР *         Сокранить в Поз                                                                                                    | Intropoletic nopra #2:       (R3485 haldu) • 3 agats         Brown Kemmposatura orber a pexame wyntruma crep, MiLLINE (KYM)       (Confunt orber orber o                                                                                                    | И                                                                                                    | Інтерфейс пор   | ra #1:       |            |            |       |               |                                        |                       |                   |           |     | RS485 halfdup 🔻        | Задать  | _      |   |
| Время кеширования ответа в режиме мультимастер, миллисскуна:         0         Задат           Порт         Протокол         ТСР порт         Скорость         Четность         Стопбит         Таймаут, оконцания, оконцания, оконцан                                                                                                    | Протокол       ГСР порт       Скорость       Четность       Солбит       Таймаут ответа       Пауза пакетами       Дипазон между паресов       Дираметры режима Еthernet-мастер       Р         1       Протокол       ГСР порт       Скорость       Четность       Солбит       Таймаут ответа       Пауза паресов       Дираметры режима Еthernet-мастер       Р         2       Прозрачный       4000       115200       нет       1       600       10       0       0-2555       192.009.200.098.4000       ТСР порт       С       С       10       0       0-2555       192.009.200.098.4000       ТСР порт       С       10       0       0-2555       192.009.200.098.4000       ТСР порт       10       10       0       0-2555       192.009.200.098.4001       ТСР порт       10       10       0       0-2555       192.009.200.098.4002       ТСР порт       10       10       0       0-2555       192.009.200.098.4003       ТСР порт       10       10       0       0-2555       192.009.200.098.4003       ТСР порт       10       10       0       0-2555       192.009.200.098.4003       ТСР порт       10       10       0       0       0-2555       192.009.200.098.4003       ТСР порт       10       10       0       0 <t< td=""><td><u> </u></td><td>Інтерфейс пор</td><td>та #2:</td><td></td><td></td><td></td><td></td><td></td><td></td><td></td><td></td><td></td><td>RS485 halfdup V</td><td>Задать</td><td>_</td></t<>                                                                                                    | <u> </u>                                                                                                    | Інтерфейс пор   | та #2:       |            |            |       |               |                                        |                       |                   |           |     | RS485 halfdup V        | Задать  | _      |   |
| Протокол         ТСР порт         Скорость         Четность         Стопблі<br>сонцання<br>ожнідання<br>ответа         Таймаут<br>приема         Пауза<br>между<br>пакетами         Диапазон<br>адресов<br>МОВИS         Параметры режима Еthernet-мастер<br>пакетами           1         Прозрачный < 4000                                                                                                    | <td>Іротокол         ГСР порт         Скорость         Четность         Спобит         Таймаут<br/>ответа         Таймаут<br/>приема         Пауза<br/>между<br/>плакетами         Параза<br/>проза<br/>между<br/>плакетами         Параза<br/>проза<br/>между<br/>проза<br/>между<br/>проза</td> <td>В</td> <td>ремя кеширов</td> <td>ания ответ</td> <td>а в режиме</td> <td>мульт</td> <td>има</td> <td>стер, мил</td> <td>лисекунд:</td> <td></td> <td></td> <td></td> <td></td> <td>0</td> <td>Задать</td> <td>_</td> | Іротокол         ГСР порт         Скорость         Четность         Спобит         Таймаут<br>ответа         Таймаут<br>приема         Пауза<br>между<br>плакетами         Параза<br>проза<br>между<br>плакетами         Параза<br>проза<br>между<br>проза<br>между<br>проза | В               | ремя кеширов | ания ответ | а в режиме | мульт | има           | стер, мил                              | лисекунд:             |                   |           |     |                        | 0       | Задать | _ |
| 1       Продрачный ч 4000       ПЗ200 v нег v       1       v       000       10       0       0-233       0       192.009.200.098.4000       1CP v         2       Продрачный v       4001       115200 v       нег v       1       v       500       10       0       0-255       0       192.009.200.098.4001       TCP v         3       Продрачный v       4002       115200 v       нег v       1       v       500       10       0       0-255       0       192.009.200.098.4002       TCP v         4       Продрачный v       4003       115200 v       нег v       1       v       500       10       0       0-255       0       192.009.200.098.4003       TCP v         5       Продрачный v       4004       115200 v       нег v       1       v       500       10       0       0-255       192.009.200.098.4003       TCP v         6       Продрачный v       4006       115200 v       нег v       1       v       500       10       0       0-255       192.009.200.098.4007       TCP v         8       Продрачный v       4007       115200 v       нег v       1       v       500       10       0       0-255 <th>1       Продражный чой       Продражный чой<th>Порт</th><th>Протокол</th><th>ТСР порт</th><th>Скорость</th><th>Четно</th><th>сть</th><th>Стопбит</th><th>ожидания<br/>ответа</th><th>окончания приема</th><th>между пакетами</th><th>Addresses</th><th>Hap</th><th>аметры режима Ethernet</th><th>-мастер</th><th>Рел</th></th> | 1       Продражный чой       Продражный чой <th>Порт</th> <th>Протокол</th> <th>ТСР порт</th> <th>Скорость</th> <th>Четно</th> <th>сть</th> <th>Стопбит</th> <th>ожидания<br/>ответа</th> <th>окончания приема</th> <th>между пакетами</th> <th>Addresses</th> <th>Hap</th> <th>аметры режима Ethernet</th> <th>-мастер</th> <th>Рел</th>                                                                                                    | Порт                                                                                                    | Протокол        | ТСР порт     | Скорость   | Четно      | сть   | Стопбит       | ожидания<br>ответа                     | окончания приема      | между пакетами    | Addresses | Hap | аметры режима Ethernet | -мастер | Рел    |   |
| 2       Прозрачный ч 4001       115200 ч нет ч 1 ч 500       10       0       0-255       192.009.200.098.4001       TCP ч         3       Прозрачный ч 4002       115200 ч нет ч 1 ч 500       10       0       0-255       192.009.200.098.4002       TCP ч         4       Прозрачный ч 4003       115200 ч нет ч 1 ч 500       10       0       0-255       192.009.200.098.4003       TCP ч         5       Прозрачный ч 4004       115200 ч нет ч 1 ч 500       10       0       0-255       192.009.200.098.4004       TCP ч         6       Прозрачный ч 4005       115200 ч нет ч 1 ч 500       10       0       0-255       192.009.200.098.4005       TCP ч         7       Прозрачный ч 4006       115200 ч нет ч 1 ч 500       10       0       0-255       192.009.200.098.4005       TCP ч         8       Прозрачный ч 4007       115200 ч нет ч 1 ч 500       10       0       0-255       192.009.200.098.4007       TCP ч         Задать         Сохранить в ПЗУ         Сохранить файл настроек         Выберите файл файл не выбран       Загузить файл настроек                                                                                                    | 2       Прозрачный ч 4001       115200 ч нет ч 1 ч 500       10       0       0-255       192.009.20.098.4001       ТСР ч         3       Прозрачный ч 4002       115200 ч нет ч 1 ч 500       10       0       0-255       192.009.20.098.4002       ТСР ч         4       Прозрачный ч 4003       115200 ч нет ч 1 ч 500       10       0       0-255       192.009.20.098.4003       ТСР ч         5       Прозрачный ч 4004       115200 ч нет ч 1 ч 500       10       0       0-255       192.009.20.098.4003       ТСР ч         6       Прозрачный ч 4005       115200 ч нет ч 1 ч 500       10       0       0-255       192.009.20.098.4004       ТСР ч         7       Прозрачный ч 4005       115200 ч нет ч 1 ч 500       10       0       0-255       192.009.20.098.4005       ТСР ч       1         8       Прозрачный ч 4007       115200 ч нет ч 1 ч 500       10       0       0-255       192.009.20.098.4007       TCP ч       1         Задать         Сохранить в ПЗУ         Задать         Загрузить файл настроек         Сохранить в Біберите файл Файл не выбран       Загрузить файл настроек         Кончить пароль:         Доман наст                                                                                                    | 1                                                                                                    | Прозрачный •    | 4000         | 115200 •   | нет        | _     | 1 •           | 500                                    | 10                    | 0                 | 0-255     | -   | 192.009.200.098:4000   | TCP V   |        |   |
| 3       Прозрачный ч       4002       115200 ч       нет       1       v       500       10       0       0-255       192.009.200.098.4002       TCP v         4       Прозрачный ч       4003       115200 ч       нет       1       v       500       10       0       0-255       192.009.200.098.4003       TCP v         5       Прозрачный ч       4004       115200 ч       нет       1       v       500       10       0       0-255       192.009.200.098.4004       TCP v         6       Прозрачный ч       4005       115200 ч       нет       1       v       500       10       0       0-255       192.009.200.098.4004       TCP v         7       Прозрачный ч       4006       115200 ч       нет       1       v       500       10       0       0-255       192.009.200.098.4006       TCP v         8       Прозрачный ч       4007       115200 ч       нет       1       v       500       10       0       0-255       192.009.200.098.4007       TCP v         Задать         Сохранить в ПЗУ         Сохранить в ПЗУ         Выберите файл настроек         <td colspan="4</td> <td>3       Прозрачный ч 4002       115200 ч нет ч 1 ч 500       10       0       0-255       192.099.200.098.4002       ТСР ч         4       Прозрачный ч 4003       115200 ч нет ч 1 ч 500       10       0       0-255       192.099.200.098.4003       ТСР ч         5       Прозрачный ч 4004       115200 ч нет ч 1 ч 500       10       0       0-255       192.099.200.098.4004       ТСР ч         6       Прозрачный ч 4005       115200 ч нет ч 1 ч 500       10       0       0-255       192.099.200.098.4005       ТСР ч         7       Прозрачный ч 4006       115200 ч нет ч 1 ч 500       10       0       0-255       192.099.200.098.4005       ТСР ч         8       Прозрачный ч 4007       115200 ч нет ч 1 ч 500       10       0       0-255       192.099.200.098.4007       ТСР ч         Задать         Сокранить в ПЗУ</td> <td>2</td> <td>Прозрачный 🔻</td> <td>4001</td> <td>115200 🔻</td> <td>нет</td> <td>•</td> <td>1 •</td> <td>500</td> <td>10</td> <td>0</td> <td>0-255</td> <td></td> <td>192.009.200.098:4001</td> <td>TCP 🔻</td> <td></td>                                                                                                    | 3       Прозрачный ч 4002       115200 ч нет ч 1 ч 500       10       0       0-255       192.099.200.098.4002       ТСР ч         4       Прозрачный ч 4003       115200 ч нет ч 1 ч 500       10       0       0-255       192.099.200.098.4003       ТСР ч         5       Прозрачный ч 4004       115200 ч нет ч 1 ч 500       10       0       0-255       192.099.200.098.4004       ТСР ч         6       Прозрачный ч 4005       115200 ч нет ч 1 ч 500       10       0       0-255       192.099.200.098.4005       ТСР ч         7       Прозрачный ч 4006       115200 ч нет ч 1 ч 500       10       0       0-255       192.099.200.098.4005       ТСР ч         8       Прозрачный ч 4007       115200 ч нет ч 1 ч 500       10       0       0-255       192.099.200.098.4007       ТСР ч         Задать         Сокранить в ПЗУ                                                                                                    | 2                                                                                                    | Прозрачный 🔻    | 4001         | 115200 🔻   | нет        | •     | 1 •           | 500                                    | 10                    | 0                 | 0-255     |     | 192.009.200.098:4001   | TCP 🔻   |        |   |
| 4       Прозрачный < 4003                                                                                                    | 4       Проэрачный       4003       115200       нет       1       500       10       0       0-255       192.009.200.098.4003       TCP       1         5       Проэрачный       4004       115200       нет       1       500       10       0       0-255       192.009.200.098.4003       TCP       1         6       Проэрачный       4005       115200       нет       1       500       10       0       0-255       192.009.200.098.4003       TCP       1         7       Проэрачный       4006       115200       нет       1       500       10       0       0-255       192.009.200.098.4006       TCP       1         8       Проэрачный       4007       115200       нет       1       500       10       0       0-255       192.009.200.098.4007       TCP       1         8       Проэрачный       4007       115200       нет       1       500       10       0       0-255       192.009.200.098.4007       TCP       1         Coxpanuts B T3Y         Satry Satry Satry Satry Satry Satry Satry Satry Satry Satry Satry Satry Satry Satry Satry Satry Satry Satry Satry Satry Satry Satry Satry Satry Satry Satry Satry Satry Satry Satry Satry Satry Satry Satry Satry Satry Sa                                                                                                    | 3                                                                                                    | Прозрачный 🔻    | 4002         | 115200 🔻   | нет        | ۲     | 1 🔻           | 500                                    | 10                    | 0                 | 0-255     |     | 192.009.200.098:4002   | TCP 🔻   |        |   |
| 5       Прозрачный ч       4004       115200 ч       нет ч       1       т       500       10       0       0-255       192.009.200.098:4004       TCP ч         6       Прозрачный ч       4005       115200 ч       нет ч       1       ч       500       10       0       0-255       192.009.200.098:4005       TCP ч         7       Прозрачный ч       4006       115200 ч       нет ч       1       ч       500       10       0       0-255       192.009.200.098:4006       TCP ч         8       Прозрачный ч       4007       115200 ч       нет ч       1       ч       500       10       0       0-255       192.009.200.098:4007       TCP ч         Задать         Сохранить в ПЗУ         Сохранить в ПЗУ         Сохранить в ПЗУ         Сохранить файл настроек         Выберите файл       Файл не выбран       Загузить файл настроек         Сокеннть пароль:         Набай пароль:                                                                                                    | 5       Прозрачный       4044       115200       нет       1       500       10       0       0-255       192.009.200.098.4004       TCP r       1         6       Прозрачный       4005       115200       нет       1       500       10       0       0-255       192.009.200.098.4005       TCP r       1         7       Прозрачный       4006       115200       нет       1       500       10       0       0-255       192.009.200.098.4006       TCP r       1         8       Прозрачный       4007       115200       нет       1       500       10       0       0-255       192.009.200.098.4007       TCP r       1         в прозрачный       4007       115200       нет       1       500       10       0       0-255       192.009.200.098.4007       TCP r       1         в прозрачный       4007       115200       нет       1       500       10       0       0-255       192.009.200.098.4007       TCP r       1         в прозрачный       4007       115200       нет       1       500       132       32192.500       192.009.200.098.4007       TCP r       1                                                                                                    | 4                                                                                                    | Прозрачный 🔻    | 4003         | 115200 🔻   | нет        | ۲     | 1 🔻           | 500                                    | 10                    | 0                 | 0-255     |     | 192.009.200.098:4003   | TCP 🔻   |        |   |
| 6       Прозрачный ч       4005       115200 ч       нет ч       1       500       10       0       0-255       192.009.200.098:4005       TCP ч         7       Прозрачный ч       4006       115200 ч       нет ч       1       v       500       10       0       0-255       192.009.200.098:4006       TCP ч         8       Прозрачный ч       4007       115200 ч       нет ч       1       v       500       10       0       0-255       192.009.200.098:4007       TCP ч         Задать                                                                                                    | 6       Прозрачный       4005       115200       нет       1       500       10       0       0-255       192.009.200.098.4005       TCP r       1         7       Прозрачный       4006       115200       нет       1       500       10       0       0-255       192.009.200.098.4006       TCP r       1         8       Прозрачный       4007       115200       нет       1       500       10       0       0-255       192.009.200.098.4007       TCP r       1         в прозрачный       4007       115200       нет       1       500       10       0       0-255       192.009.200.098.4007       TCP r       1         в прозрачный       4007       115200       нет       1       500       10       0       0-255       192.009.200.098.4007       TCP r       1         в прозрачный       4007       115200       нет       1       500       10       0       0-255       192.009.200.098.4007       TCP r       1         в прозрачный       10       0       0       0       0       0       0       0       0       0       0       0       0       0       0                                                                                                           | 5                                                                                                    | Прозрачный 🔻    | 4004         | 115200 🔻   | нет        | •     | 1 🔻           | 500                                    | 10                    | 0                 | 0-255     |     | 192.009.200.098:4004   | TCP 🔻   |        |   |
| 7       Прозрачный чиона       115200 чинт чинт чинт чинт чинт чинт чинт чинт                                                                                                    | 7       Прозрачный       4006       115200       нет       1       500       10       0       0-255       192.009.200.098.4006       TCP v       1         8       Прозрачный       4007       115200       нет       1       500       10       0       0-255       192.009.200.098.4007       TCP v       1         Задать         Коменть пароль:         Выберите файл не выбран       Загрузить файл настроек         Коменть пароль:         Коменть пароль:         Коменть пароль:         Коменть пароль:                                                                                                    | 6                                                                                                    | Прозрачный 🔻    | 4005         | 115200 🔻   | нет        | •     | 1 🔻           | 500                                    | 10                    | 0                 | 0-255     |     | 192.009.200.098:4005   | TCP 🔻   |        |   |
| 8       Прозрачный •       4007       115200 •       нет •       1       •       500       10       0       0-255       192.009.200.098:4007       TCP •         Задать         Сохранить в ПЗУ         Сохранить в ПЗУ         Сохранить в ПЗУ         Выберите файл Файл на выбран       Загрузить файл настроек         Сменить пароль:         Новый пароль:                                                                                                    | 8       Прозрачный •       4007       115200 •       нет •       1 •       500       10       0       0-255       192.009.200.098.4007       TCP •       I         Задать         Сохранить в ПЗУ         Быберите файл не выбран       Загузить файл настроек         Выберите файл не выбран       Загузить файл настроек         Новый пароть:         Поблеерждение:       Сменить       Сменить                                                                                                    | 7                                                                                                    | Прозрачный 🔻    | 4006         | 115200 🔻   | нет        | ۲     | 1 🔻           | 500                                    | 10                    | 0                 | 0-255     |     | 192.009.200.098:4006   | TCP 🔻   |        |   |
| Задать<br>Сохранить в ПЗУ<br>Сохранить в ПЗУ<br>Выберите файл файл не выбран Загрузить файл настроек<br>Сменить пароль:<br>Новый пароль:                                                                                                    | Задать<br>Задать<br>Сохранить в ПЗУ<br>Сохранить файл настроек<br>Выберите файл Файл не выбран Загрузить файл настроек<br>Сменить пароль:<br>Новый пароль:<br>Поблиерждение:                                                                                                    | 8                                                                                                    | Прозрачный 🔻    | 4007         | 115200 🔻   | нет        | ٠     | 1 🔻           | 500                                    | 10                    | 0                 | 0-255     |     | 192.009.200.098:4007   | TCP 🔻   |        |   |
| Задать<br>Сохранить в ПЗУ<br>Сохранить в ПЗУ<br>Сохранить файл настроек<br>Выберите файл Файл не выбран Загрузить файл настроек<br>Сменить пароль:<br>Новый пароль:                                                                                                    | Задать         Задать           Сохранить в ПЗУ           Сохранить в ПЗУ           Сохранить в ПЗУ           Выберите файл мастроек           Выберите файл не выбран           Вагрузить файл настроек           Сменить тароль:<br>Новый пароль:<br>Подтверждение:                                                                                                    |                                                                                                    |                 |              |            |            |       |               |                                        |                       |                   |           |     |                        |         |        |   |
| Сохранить в ПЗУ<br>Сохранить файл настроек<br>Выберите файл Файл не выбран Загрузить файл настроек<br>Сменнть пароль:                                                                                                    | Сохранить в ПЗУ Сохранить в ПЗУ Сохранить файл настроек Выберите файл файл не выбран Загрузить файл настроек Сменить пароль: Новый пароль: Подтверждение: Сменить                                                                                                    |                                                                                                    |                 |              |            |            |       |               | Зада                                   | ать                   |                   |           |     |                        |         |        |   |
| Сохранить файл настроек Выберите файл Файл не выбран Загрузить файл настроек Сменить пароль: Новый пароль:                                                                                                    | Сохранить файл настроек Выберите файл файл не выбран Загрузить файл настроек Сменить пароль: Новый пароль: Подтверждение: Сменить                                                                                                    |                                                                                                    |                 |              |            |            |       |               |                                        | ъвПЗУ                 |                   |           |     |                        |         |        |   |
| Сохранить файл настроек Выберите файл Файл не выбран Загрузить файл настроек Сменить пароль: Новый пароль:                                                                                                    | Сохранить файл настроек Выберите файл Файл не выбран Загрузить файл настроек Сменить пароль: Новый пароль: Подтверждение: Сменить                                                                                                    |                                                                                                    |                 |              |            |            |       |               | Сохранит                               |                       |                   |           | _   |                        |         |        |   |
| Выберите файл   Файл не выбран Загрузить файл настроек Сменить пароль: Новый пароль:                                                                                                    | Выберите файл Файл не выбран Загрузить файл настроек Сменить пароль: Новый пароль: Подтверждение: Сменить                                                                                                    |                                                                                                    |                 |              |            |            |       |               | Сохранит                               |                       |                   |           |     |                        |         |        |   |
| Сменить пароль:<br>Новый пароль:                                                                                                    | Сменить пароль:<br>Новый пароль:<br>Подтверждение: Сменить                                                                                                    |                                                                                                    |                 |              |            |            |       | С             | Сохранит<br>охранить фа                | ійл настроек          |                   |           |     |                        |         |        |   |
| Новый пароль:                                                                                                    | Новый нароль:<br>Подтверждение: Сменить                                                                                                    |                                                                                                    |                 |              |            | Выбег      | жте   | С<br>файл Фай | Сохранит<br>охранить фа<br>л не выбран | йл настроек<br>Загру  | с<br>изить файл н | астроек   |     | <u></u>                |         |        |   |
|                                                                                                    | Подтверждение: Сменить                                                                                                    |                                                                                                    | менить парол    | ь:           |            | Выбер      | оите  | С<br>файл Фай | Сохранит<br>охранить фа<br>л не выбран | ійл настроек<br>Загру | к<br>изить файл н | астроек   |     |                        |         |        |   |

Внизу окна настроек есть поля для изменения пароля текущего пользователя. Необходимо ввести новый пароль в двух полях и нажать «Сменить».

#### 5.2 Изменение настроек.

Для изменения какой-либо настройки необходимо ввести параметр в поле ввода или выбрать значение из выпадающего списка, затем нажать кнопку "Задать", чтобы отправить настройку из web-формы непосредственно в устройство.

После изменения всех необходимых настроек ПЗУ устройства используется соответствующая кнопка web-формы, если этого не сделать все изменения настроек с последнего включения питания устройства будут отменены после перезагрузки или выключении питания.

Есть возможность скачать на ПК настройки устройства в виде файла, а также загрузить настройки из файла на устройство, для этого предназначены кнопки web-формы с соответствующими названиями.

#### 5.3 Описание настроек.

Для задания параметров последовательных портов используется таблица, в которой каждая строка задает параметры отдельного последовательного порта. После изменения таблицы параметров последовательных портов необходимо нажать кнопку "Задать", чтобы отправить таблицу настроек из web-формы в устройство.

Режим MODBUS отличается от прозрачного тем, что происходит разбор и переупаковка пакета из MODBUS TCP в MODBUS RTU и обратно. В прозрачном режиме данные из TCP пакета без изменений транслируются в последовательный порт.

Таймаут ответа задается в миллисекундах. В случае истечения времени ответ считается не принятым. При нулевом значении ожидания ответа не происходит и следующие данные во входном буфере отправляются немедленно. При этом, соответственно, не работает очередь пакетов и режим мультимастера.

Таймаут приема задается в миллисекундах (не доступен в режиме MODBUS). Означает интервал тишины, по истечение которого фиксируется конец пакета. При нулевом значении конец пакета фиксируется по факту прихода данных на порт и немедленно пересылается по TCP/IP интерфейсу.

Пауза между пакетами задается в миллисекундах. Означает паузу между ответом и следующим запросом в последовательной линии. Имеет значение только если задан таймаут ответа (т.е. работает очередь запросов).

Для создания подключения необходимо в таблице настроек портов привязать последовательный порт к TCP порту. Например, для создания MODBUS подключения к последовательному порту 1, необходимо выбрать в соответствующей строке таблицы TCP порт, например 4000. После этого, при обращении к устройству по MODBUS TCP на TCP порт 4000, данные будут преобразованы в MODBUS RTU и транслированы в последовательный порт 1.

Возможно задание одного ТСР порта для нескольких последовательных портов, его нужно ввести во всех соответствующих строках таблицы. При этом реализуется схема,

когда через одно TCP подключение данные транслируются на все привязанные к нему последовательные порты. Это может быть полезно при разбивке адресов MODBUS устройств по разным последовательным портам, при том что устройства MODBUS RTU на разных портах должны быть доступны через одно MODBUS TCP подключение. Подробнее об этом ниже.

Возможно задание диапазона адресов MODBUS для каждого порта, после чего в данный порт будут передаваться пакеты с адресами, попадающими в заданный диапазон. Это полезно делать, когда создается одно TCP соединение с мастером (TCP порты в настройках одинаковые), в таком случае запросы будут отправляться только в порт с диапазоном адресов, в который попадает адрес в MODBUS запросе.

Для настройки режима TCP/IP мастера, когда инициатором соединения является данное устройство, необходимо задать IP адрес, TCP/IP порт удаленного устройства и тип подключения TCP либо UDP. После этого при получении данных из последовательного порта будет создаваться TCP/IP подключение к удаленному устройству с заданными параметрами. При включении режима TCP/IP мастера порт прекращает работать в режиме TCP/IP подчиненного и более не отвечает на запросы создания соединения, потому что сам является инициатором подключения в этом режиме.

Подробнее о настройке времени кэширования ответа в режиме мультимастер в пункте 5.6.

Предусмотрено транслирование ошибок последовательных портов на аварийный релейный выход устройства, для этого необходимо включить функцию в таблице настройки установкой соответствующей галочки напротив порта в столбце "Реле". После включения при возникновении ошибки обмена на порту будет срабатывать аварийное реле.

#### 5.4 Резервирование интерфейса Ethernet.

В устройстве есть возможность включения резервирования линий Ethernet.

Для этого необходимо в окне настроек задать соответствующий режим работы интерфейса Ethernet, после чего станут доступны поля для ввода параметров второй линии, таких как второй IP-адрес, маска подсети и шлюз.

После включения резервирования к устройству возможно будет подключить две независимые сети Ethernet.

В этом режиме работы при подключении как TCP/IP мастер, устройство будет пытаться подключиться к удаленному узлу сначала по одной, затем по другой линии.

При приеме пакета по Ethernet в режиме TCP/IP подчиненного устройство будет отвечать на только тот порт Ethernet, с которого пришел запрос.

#### 5.5 Режим поддержки мультимастерного обмена.

Устройство имеет независимые очереди запросов для каждого последовательного порта, что позволяет вести обмен в режиме нескольких мастеров, при этом запрос от каждого мастера ставится в очередь и ответ будет отправлен в соответствующий сокет, открытый для этого мастера.

Режим не требует настройки и работает всегда, когда задан таймаут ответа.

Единственным ограничением на количество подключенных мастеров является число сокетов устройства, которые распределяются на все подключения по TCP/IP.

#### 5.6 Кэширование ответов.

Если параметр «Время кэширования ответа в режиме мультимастер» отличен от нуля, то запрос и ответ на него сохраняются до следующего запроса и в случае если запросы одинаковые и не истек таймаут кэширования, ответ на новый запрос берется из кэша и сразу отправляется по TCP. Это полезно, когда используется резервирование мастеров, в этом случае одинаковые запросы не будут нагружать последовательную линию и все мастера будут получать ответы без задержек на ожидание своей очереди.

#### 5.7 Обновление прошивки.

Для обновления прошивки необходимо вверху страницы настройки выбрать вкладку "Обновление прошивки", после этого загрузиться диалог выбора файла прошивки:

| Обновление прошивки                      |  |
|------------------------------------------|--|
| Пароль администратора:                   |  |
| Выоерите фаил S341.тігтіware<br>Обновить |  |
|                                          |  |
|                                          |  |
|                                          |  |
|                                          |  |
|                                          |  |
|                                          |  |

Для обновления необходимо ввести пароль администратора, выбрать файл прошивки и нажать "Обновить".

#### 5.8 Диагностика.

Окно диагностики предлагает счетчики байтов/пакетов по последовательным портам и выглядит следующим образом:

|                | Конфигура                   | ция Обновить                   | страницу                          | Обновление                                     | прошивки Пер                                  | езагрузка модуля         | Выход |
|----------------|-----------------------------|--------------------------------|-----------------------------------|------------------------------------------------|-----------------------------------------------|--------------------------|-------|
|                |                             |                                |                                   |                                                |                                               |                          |       |
|                | Диа                         | гностика                       | после                             | едователь                                      | ных порт                                      | OB                       |       |
| Номер<br>порта | Счетчик<br>принятых<br>байт | Счетчик<br>отправленых<br>байт | Счетчик<br>ошибок<br>на<br>приеме | Счетчик<br>переполнений<br>выходного<br>буфера | Счетчик<br>переполнений<br>входного<br>буфера | і Счетчик<br>кэшированых |       |
| 1              | 0                           | 0                              | 0                                 | 0                                              | 0                                             | 0                        |       |
| 2              | 0                           | 0                              | 0                                 | 0                                              | 0                                             | 0                        |       |
| 3              | 0                           | 0                              | 0                                 | 0                                              | 0                                             | 0                        |       |
| 4              | 0                           | 0                              | 0                                 | 0                                              | 0                                             | 0                        |       |
| 5              | 0                           | 0                              | 0                                 | 0                                              | 0                                             | 0                        |       |
| 6              | 0                           | 0                              | 0                                 | 0                                              | 0                                             | 0                        |       |
| 7              | 0                           | 0                              | 0                                 | 0                                              | 0                                             | 0                        |       |
| 8              | 0                           | 0                              | 0                                 | 0                                              | 0                                             | 0                        |       |
|                |                             |                                |                                   |                                                |                                               |                          |       |

Счетчик переполнений ведет подсчет ошибок переполнения внутренних буферов порта. Счетчик кэшированых ведет подсчет пакетов, ответы на которые даны из кэша без обращения к устройству на последовательном порту.

### Приложение А

## Коды ошибок

Коды ошибок при загрузке ПО и файла конфигурации представлены в таблице ниже.

| Код ошибки | Описание                                      |
|------------|-----------------------------------------------|
| 10         | Неправильный формат заголовка запроса НТТР    |
| 11         | Неправильный пароль администратора            |
| 12         | Резерв                                        |
| 13         | Некорректное имя файла                        |
| 14         | Начало файла в запросе не найдено             |
| 15         | Заголовок обновления ПО некорректный          |
| 16         | Ошибка в формате файла или неверная контроль- |
|            | ная сумма файла                               |